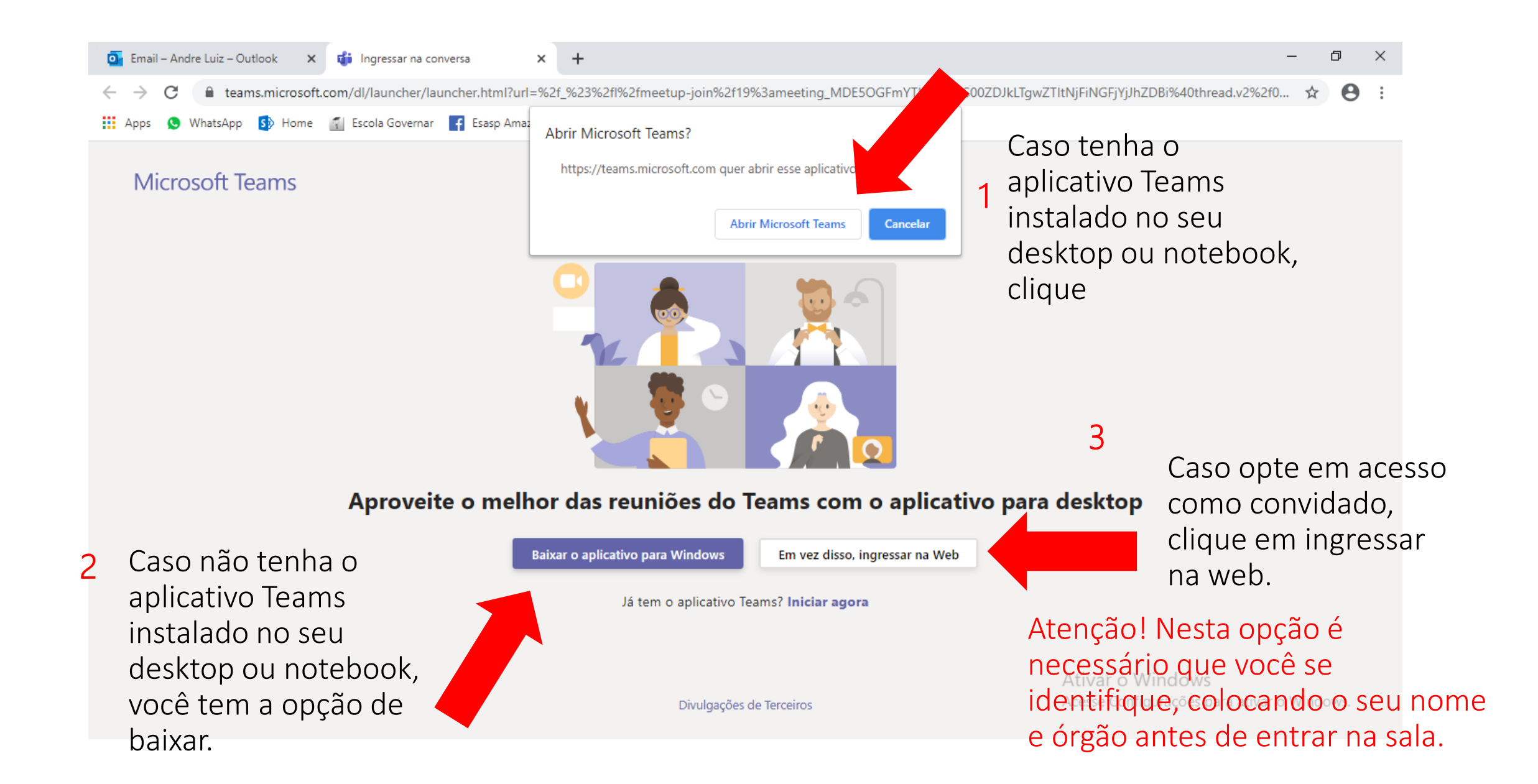

Caso tenha optado pela opção 3, não esqueça das orientações abaixo.

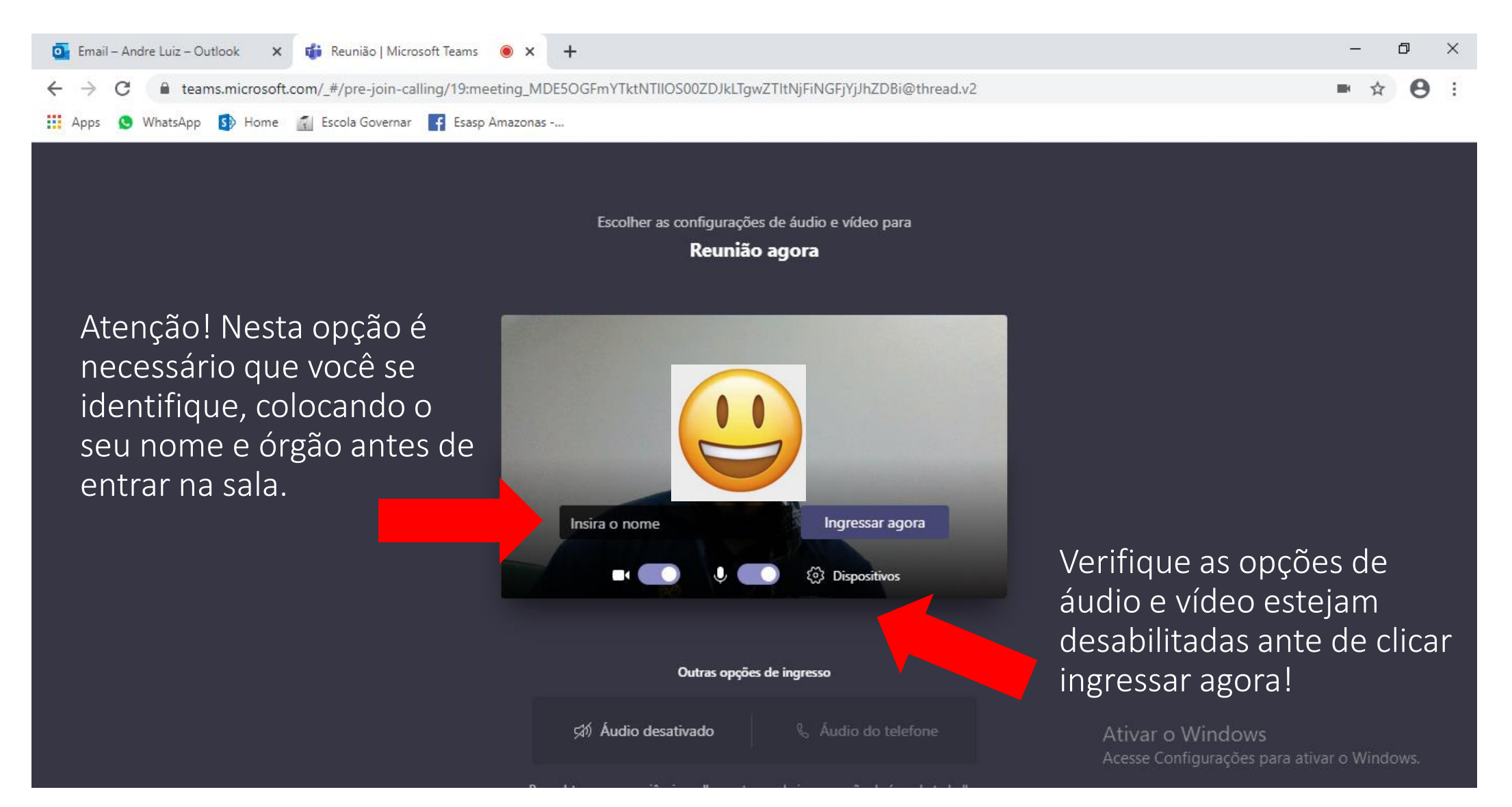

## 4<sup>6</sup> JII 50% 🗎 14:40

## Ingressar na reunião no Microsoft Teams

. .

No acesso via smarthphone é necessário que você realize a instalação do aplicativo.

Primeiro, você precisará baixar o aplicativo.

Obter o Teams

Já tem o aplicativo?

Ingressar na reunião

Divulgações de Terceiros

## 27 4<sup>G</sup> JII 49% 🗎 14:43 Google Play Q : ← **Microsoft Teams** Т **Microsoft Corporation** ¥ 4,4 ★ Mais de 50 1 mi avaliações 42 MB Classificação Livre 🛈 Downloads Instalar Converse em particular com uma ou mais pessoas Trabalhe com os documentos da sua equipe Encontre rapidamente o que precisa Um só lugar para a equipe conversar e trocar conteúdo asdfghjk + z x c v b n m no ,

## Sobre este app

 $\rightarrow$ 

O Microsoft Teams é o hub de trabalho em equipe do Office 365.

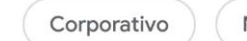

Número 3: Principais apps gratuitos

Avaliar este app Dê sua opinião **Microsoft Teams** 

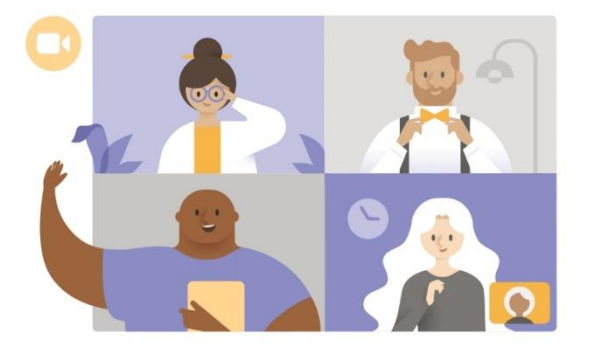

Pronto! Agora é só ingressar na aula, mas lembre-se na opção de convidado é necessário se identificar.

Caso possua uma conta

seu usuário e senha.

cadastrada, só logar com o

Hora da reunião! Como você deseja ingressar?

Ingressar como convidado

Entrar e ingressar

 $\leftarrow$ 

2

۰.

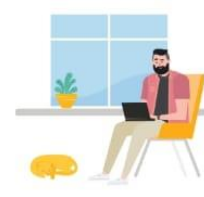

Bem-vindo ao Microsoft Teams! Um lugar melhor para que as equipes trabalhem juntas.

Email, telefone ou nome de usuário

Entrar

Obter ajuda para entrar

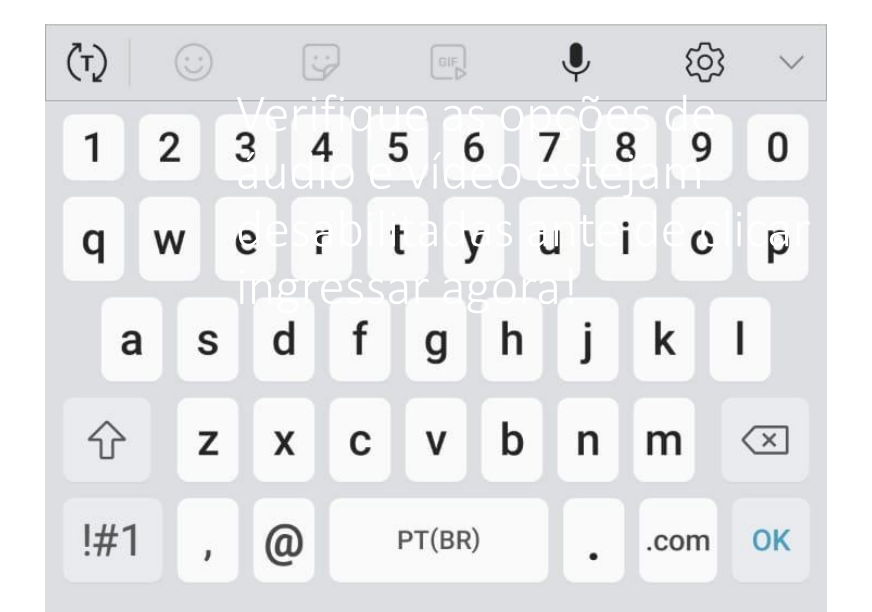

Aguarde o ADM da sala liberar o seu acesso. Lembre-se, mantenha o seu áudio desabilitado.

When the meeting starts, we'll let people know you're waiting in the lobby.

 $\bigcirc$ 

**Reunião** 00:11 48% 🗎 14:49

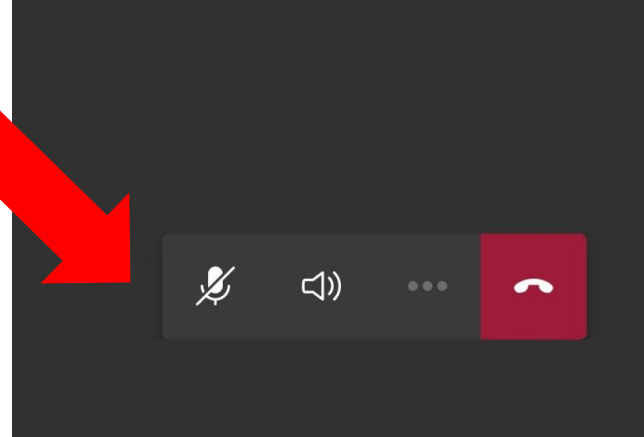

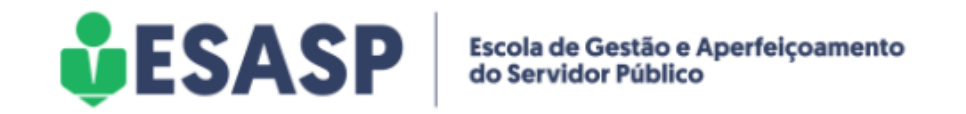

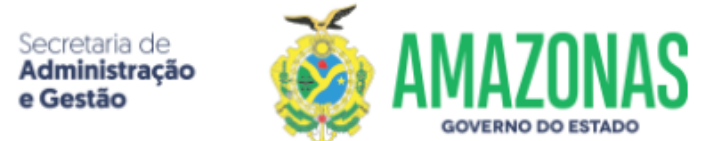

Prezado Servidor(a),

É com grande satisfação que a ESASP contribui com o seu cadastro em nossa plataforma, vale ressaltar que sua participação em nossas atividades é fundamental para que possamos cumprir nossa missão, promovendo a formação e o desenvolvimento das competências necessárias ao bom funcionamento do Serviço Público Estadual.

E-mail: <u>coordenação@esasp.am.gov.br</u>

Fone: 3182-2880/82

Nos acompanhe nas redes sociais:

Facebook: <u>facebook.com/esaspamazonas</u> / Instagram <u>@esaspamazonas</u>